Adding a Kaltura Video Quiz to Content (using the HTML Editor) in D2L – Kaltura Tutorial

This tutorial is designed for faculty who have previous experience using D2L, and who have created a Video Quiz through **My Media** in D2L. For further information, please contact <u>elearning@camosun.ca</u> for assistance.

## Scenario

This tutorial will cover the steps involved when you wish to embed an Interactive Video Quiz into the HTML Editor in D2L (for example, into a page in the Content tool). Adding a Video Quiz to the HTML editor allows you to create context around it, however when a Video Quiz is embedded in the HTML editor, the results can NOT be sent to the Grades. See the tutorial *Connecting a Video Quiz to a Grade Item* for more information.

For the purposes of this tutorial, we will be embedding a Video Quiz into a Topic page in the Content tool.

## Steps

- 1. Go to your course in D2L.
- 2. Go to Content.
- 3. Click the title of the Module to which you want to add a video quiz. Click **New** and select **Create a File**.

| Search Topics Q             | Kaltura Videos 🗸                                                  | 🖶 Print | Settings    |
|-----------------------------|-------------------------------------------------------------------|---------|-------------|
| 😨 Overview                  | Add c tes and restrictions                                        |         | Published 🗸 |
| D Brokmarks                 | Add description                                                   |         |             |
| 💾 Course Schedule           | Add Existing Activities V 🔗 Bulk Edit                             |         |             |
| Table of Contents           | Uplied Files Drag and drop files here to create and update topics |         |             |
| II Kaltura Videos           | Vittor Audio                                                      |         |             |
| Sample Module               | Create a Link                                                     |         |             |
| Sample Rubrics              | Add from Manage Files                                             |         |             |
| Sample Food Micro           | New Checklist                                                     |         |             |
| E Content                   | New Discussion                                                    |         |             |
|                             | New Dropbox                                                       |         |             |
| Audio Embed Sample<br>Draft | New Quiz                                                          |         |             |

This content is licensed under a Creative Commons Attribution 4.0 International Licence. Icons by the Noun Project.

 $(\cdot)$ 

4. Give your page a **Title** and then add some text to the HTML editor box. Hit Enter to make sure your cursor is below your text – this is where we will place the Video Quiz.

| Create a File in "Kaltur                            | Fe Browse for a Template                                                                                                    |
|-----------------------------------------------------|----------------------------------------------------------------------------------------------------|
| Paragraph V B                                       | $I \ \sqcup$ $\blacksquare$ $\blacksquare$ $\blacksquare$ $\blacksquare$ $\blacksquare$ $\lor$ Verdana $\checkmark$ Size $\checkmark$ |
| We the video below and answer the questions that an | opear. This quiz is for self-assessment only.                                                                                         |
|                                                     | Ą∕ ♥⁄ ↔ Eq. 55 //.                                                                                                    |
| /content/training/TRAIN_03/ Change Path             |                                                                                                    |
| Publish     Save as Draft     Cancel                |                                                                                                    |

5. Click Insert Stuff.

| Create a File in "K                                    | altura Videos"                                                                   |               |       |
|--------------------------------------------------------|----------------------------------------------------------------------------------|---------------|-------|
| Kaltura Module Video Quiz                              | EB Browse for a Template                                                         |               |       |
| Paragraph<br>Watch we video below and answer the quest | ▼ B I U ▼ T T Verdana   ions that appear. This quiz is for self-assessment only. | a 🗸 Size 🗸    | •••   |
|                                                        |                                                                                  | Ą⁄ ♥ ↔ Eq. \$ | C //. |
| /content/training/TRAIN_03/                            | Change Path                                                                      |               |       |
| Publish Save as Draft                                  | Cancel                                                                           |               |       |

This content is licensed under a Creative Commons Attribution 4.0 International Licence. Icons by the Noun Project.

#### 6. Click Add from My Media.

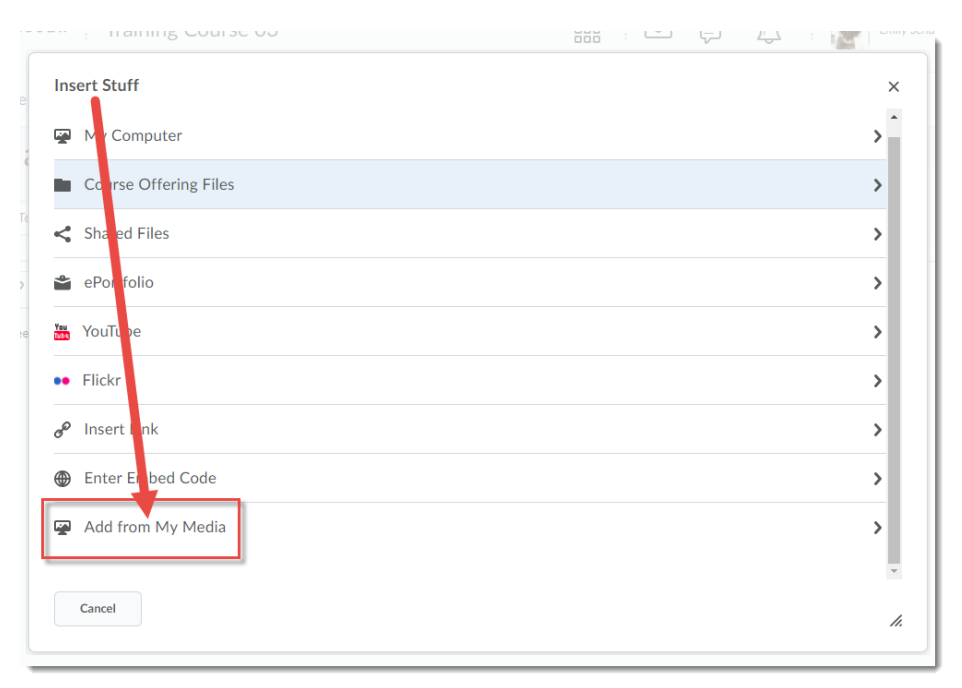

7. Find the Video Quiz you want to embed, and click Embed.

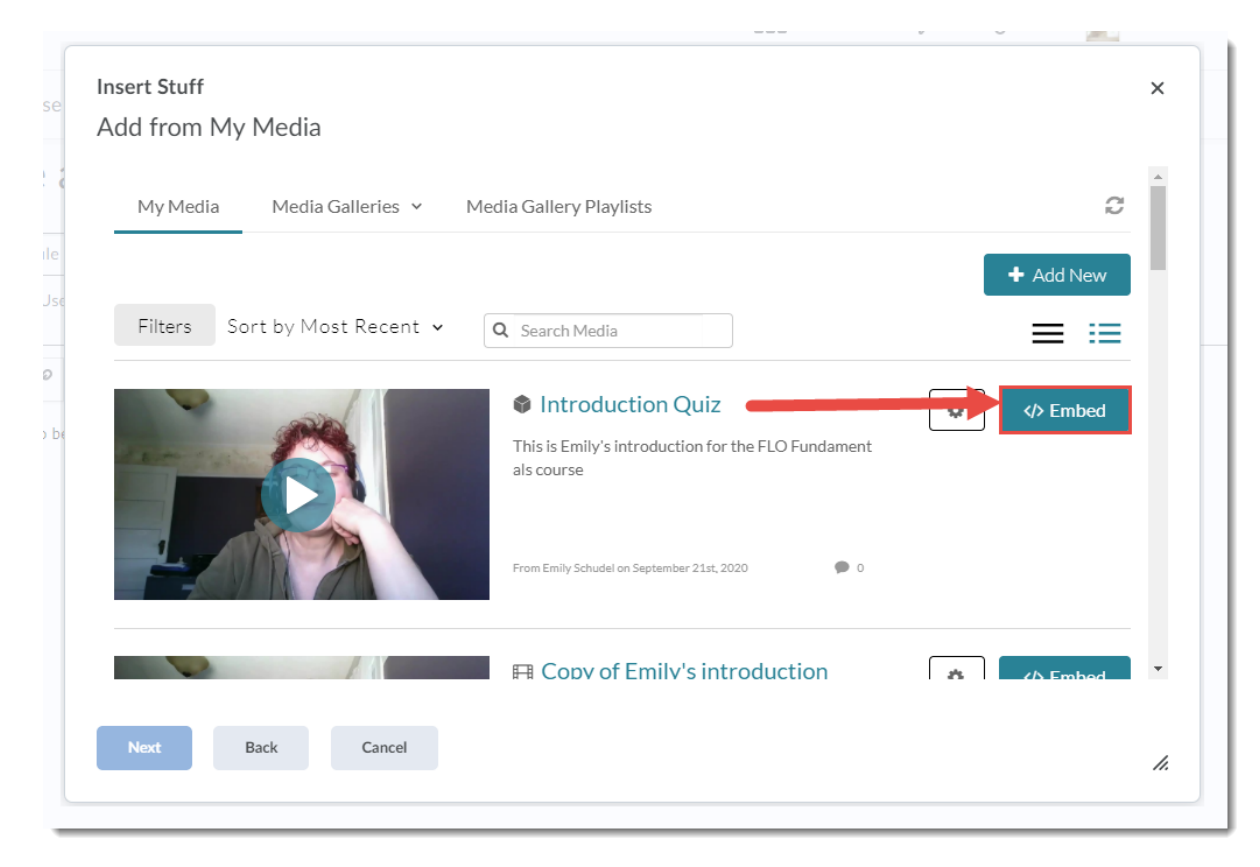

This content is licensed under a Creative Commons Attribution 4.0 International Licence. Icons by the Noun Project.

 $\odot$ 

### 8. Click Insert.

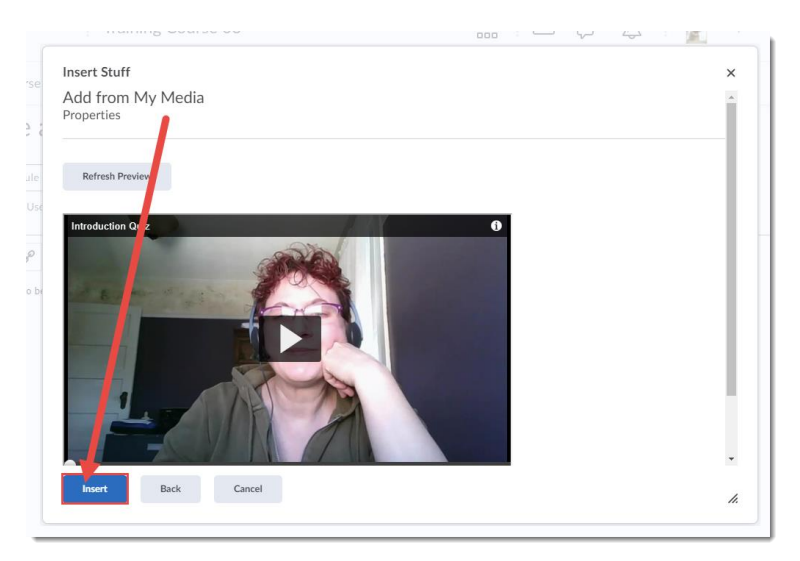

#### 9. Click Save and Close.

Create a File in "Kaltura Videos"

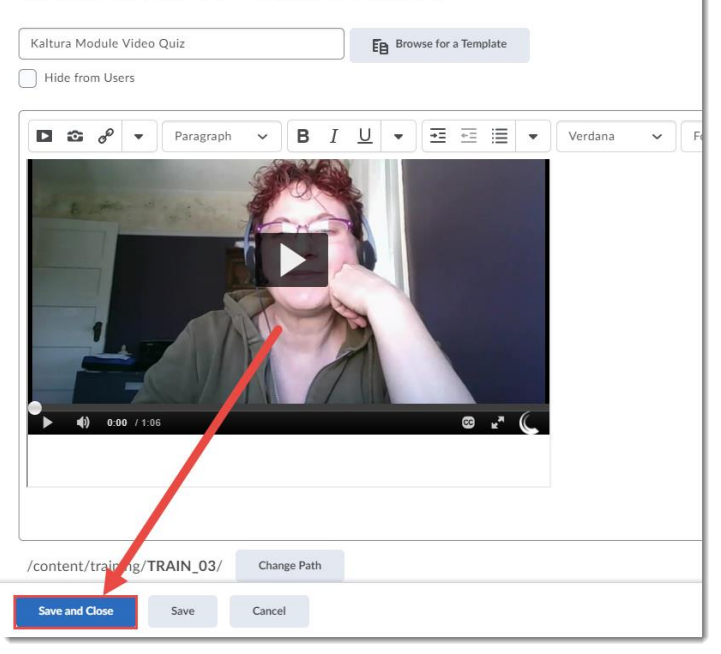

10. Your Video Quiz can now be viewed and completed by your students. Remember that when embedding a Video Quiz this way does not allow you to send grades to the Grades tool. This would be more for a self-study situation.

# Things to Remember

To connect a video quiz to a Grade Item, you will need to add it as a direct link in a Content Module. See the tutorial *Connecting a Video Quiz to a Grade Item in D2L* for more information.

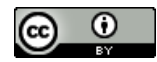

This content is licensed under a Creative Commons Attribution 4.0 International Licence. Icons by the Noun Project.